# 【視訊軟體Webex 使用說明】

| <u> </u> | 使用 <b>邀請網址</b> 加入會議2                        |
|----------|---------------------------------------------|
| _ `      | 使用 <b>會議號碼</b> 加入會議3                        |
| ≡、       | 視訊上課禮儀4                                     |
| 四、       | 使 用 主 持 人 金 鑰 取 得 主 持 人 權 限 ( T A 適 用 ) - 6 |
| 五、       | 指定協同主持人&指定主講人共用文件(TA適用)-8                   |

### 、使用邀請網址加入會議

- 1. 點選開會通知中的會議連結。
- 2. 出現以下畫面請點選「開啟『Webex』」·欲使用瀏覽器開啟則選下方的「從瀏覽器加入」。
- 3. 請在視訊軟體上建立你的「中文姓名(全名)」。

常在錯誤為名稱是「Asus」(熱情的品牌粉絲?)、「User」(萬年不敗的好用帳號)、「中文姓名的英文拼英」(好像在考老師的拼音能力)、「英文姓名」(Judy?Who is this??)。

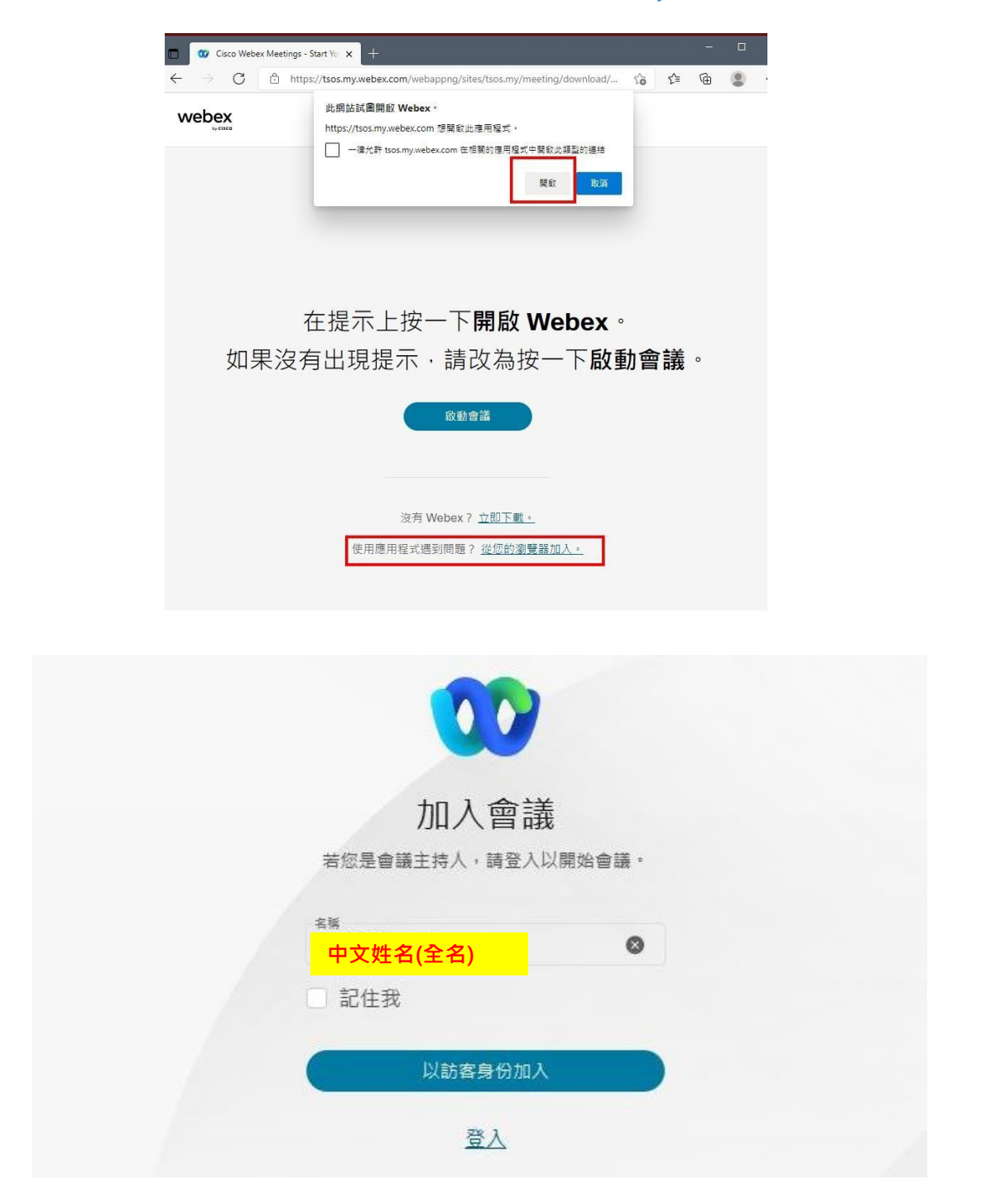

## 二、使用會議號碼加入會議

- 1. 開啟 Webex 進入下方畫面,「會議號碼」輸入開會通知中的會議號碼點選「加入」。
- 2. 請在視訊軟體上建立你的「中文姓名(全名)」。
- 3. 若要求輸入密碼,請按照開會通知中所提供的密碼進行輸入。

| 🥨 Cisco Webex Meetings    | ٥   | - × |  |
|---------------------------|-----|-----|--|
|                           |     | -   |  |
|                           |     |     |  |
| 開始會議 打                    | 定   |     |  |
| 加入會議 🛛                    |     |     |  |
| 25518197579@webex.com     | ħ۵  | 入   |  |
| 即將進行的會議                   | Ē   | G   |  |
| 2021年8月11日                |     |     |  |
| 您沒有會議。                    |     |     |  |
|                           |     |     |  |
| 加入會議                      |     |     |  |
| 若您是會議主持人,請登入以開始           | 曾議・ |     |  |
| <sup>名榜</sup><br>中文姓名(全名) | ۵   |     |  |
| □ 記住我                     |     |     |  |
| 以訪客身份加入                   |     |     |  |
| 登入                        |     |     |  |

### 三、視訊上課禮儀,請各位同學注意

健管所郭年真老師 提供

在視訊上課前,提醒大家以下事項:

- 請預先規劃好視訊上課的地點。基本條件是要有穩定且頻寬足夠的網路 連線,能透過有線網路上線最好,其次是穩定的 WIFI,最後才是透過手 機 WIFI 熱點的分享上網。
- 2. 請注意網路上課的禮節:
  - 「記得開啟你的視訊鏡頭」、「記得開啟你的視訊鏡頭」、「記得開啟你的視訊鏡頭」(很重要所以說三遍!),並且在沒有發言時將麥克風靜音(、以免麥克風收到環境噪音而影響到其他人。請不要一直關閉視訊鏡頭,視訊上課不是老師的真人實境秀,需要與同學的眼神交流。這裡有哈佛大學視訊課程的影片 https://youtu.be/W8lf9piApe0?t=89,可參考一下國外怎麼上視訊課程的(感謝蔡宏斌醫師Hung-Bin Tsai 提供)。
  - 另外,請在視訊軟體上顯示你的「中文姓名」,過去我經常在視訊 上課時看到名稱是「Asus」(熱情的品牌粉絲?)、「User」(萬 年不敗的好用帳號)、「中文姓名的英文拼英」(好像在考老師的 拼音能力)、「英文姓名」(Judy?Who is this??)
- 參加視訊課程或會議的地點,最好不要太吵雜(當你發言時麥克風會收 到很多噪音),並能允許你發出適度的音量(所以圖書館自習室就不合 適)。如果你是在職工作的同學,若你的辦公室沒有要求絕對安靜(例 如可以正常講電話不用擔心干擾到別人),那也可以用來參加視訊課程。

4

- 4. 強烈建議準備一副頭戴式耳機麥克風,這樣一來你可以清楚的聽到老師 或與會者的發言,當你自己發言時也不用放大音量、用一般講電話的音 量別人就可以聽清楚。切勿直接同時使用筆電內建的喇叭和麥克風,經 常會有回音干擾。手機使用的有線耳麥要先測試,過往經驗發現有些手 機用的耳麥和筆電的耳機插孔不完全相容,耳機會有聲音,但麥克風收 不到聲音。
- 5. 盡量避免好幾位同學聚在同一個教室/討論室參加視訊課程,除了網路頻 寬可能不夠,也增加傳染病毒的機會,就失去了參加視訊課程/會議的意 義!請記得社交距離是目前重要的疫情防治措施。
- 6. 請在上課/會議前盡早安裝好會議軟體,不要在討論或上課前一刻才安裝! 去年遇到幾次有同學課前才安裝卻遇到問題,最後無法準時上課。安裝 完成後可以跟同學約好一起測試,並熟悉軟體的操作方式。
- 7. 如果過去你習慣一邊上課一邊用電腦做筆記,因為視訊上課時會佔據原本工作的螢幕空間,建議可以考慮外接一個螢幕進行雙螢幕作業(桌上型螢幕或攜帶型螢幕)。

以上提供同學參考,祝福大家可以輕鬆自在的參與線上課程,健康的度過 這次的疫情。

如同學沒有適合的視訊設備,請同學依據自身的經濟能力自行購買 (視訊會 議是未來的趨勢)。

5

### 【WEBEX 使用主持人金鑰取得主持人權限】

- 1. 會議開始前15分鐘,訪客(TA)才可以從連結登入,透過主持人金鑰把自己變成主持人。
- 2. 從 EMAIL 取得視訊會議連結,如果沒有下載 WEVBEX 軟體,可直接從「瀏覽器加入」,不需要

下載軟體。但強烈建議老師和 TA 下載 WEBEX 軟體。因為瀏覽器介面很多功能都不支持。

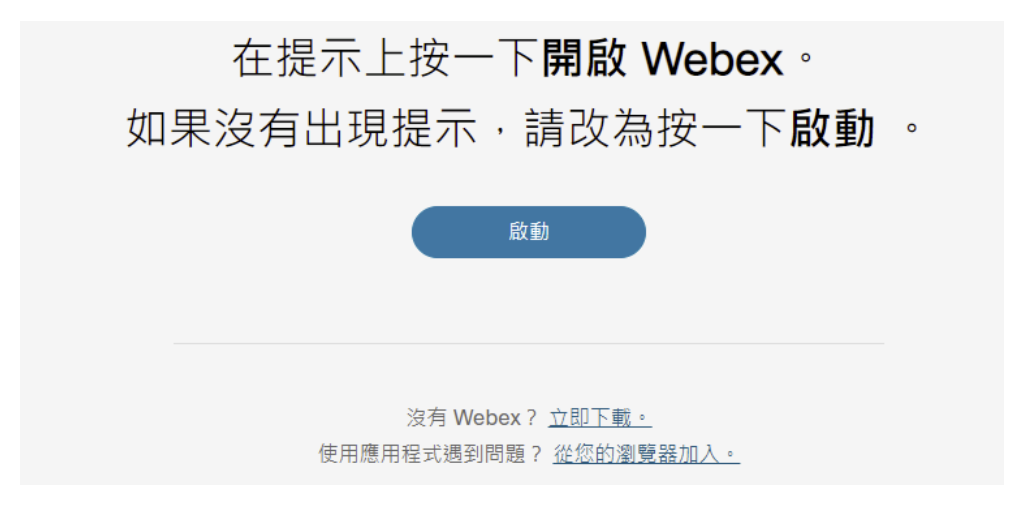

3. 加入後輸入您的資訊

|                          | 輸入您的資訊     |  |  |
|--------------------------|------------|--|--|
| 您的姓名<br>黃奕嘉              |            |  |  |
| 您的電子郵件地址<br>ychaungx@ntu | .edu.tw    |  |  |
|                          | 下一步        |  |  |
|                          | 已經有幅戶 ? 登入 |  |  |

4. 登入後·點選下方「...」再點選「收回主持人腳色」

| 黃奕                  | 意未速線至音訊<br>- ① 連線王音訊                                            |   |            |
|---------------------|-----------------------------------------------------------------|---|------------|
| 我                   | 781119538<br>一 連線至視訊条統<br>會議<br><b>6</b> , 舉手                   |   |            |
| C                   | Q 收回主持人角色 占 深色主題                                                | > |            |
|                     | <ul> <li>2 健康情況檢查程式</li> <li>更多</li> <li>② 切換至桌面應用程式</li> </ul> |   |            |
| - 2 連線音訊 > ② 開始視訊 > | (1) 共用 … 🗙                                                      |   | & 参加者 D 聊天 |

5. 如果下方「…」找不到,可以從上面操控介面中「參加者」選擇「收回主持人腳色」

如果都沒有,請代表你的 WEBEX 軟體版本太舊,請刪除後,重新下載新版。

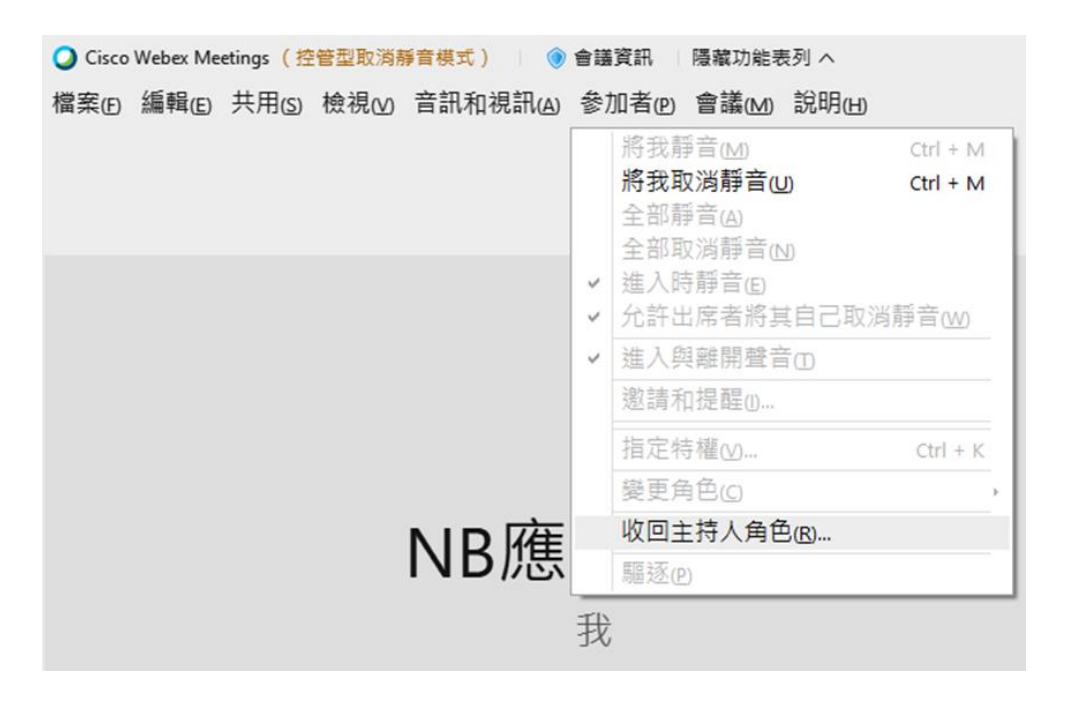

6. 輸入主持人金鑰 (連續性課程每週金鑰會變動,請上課當天再跟助教問一次金鑰號碼)

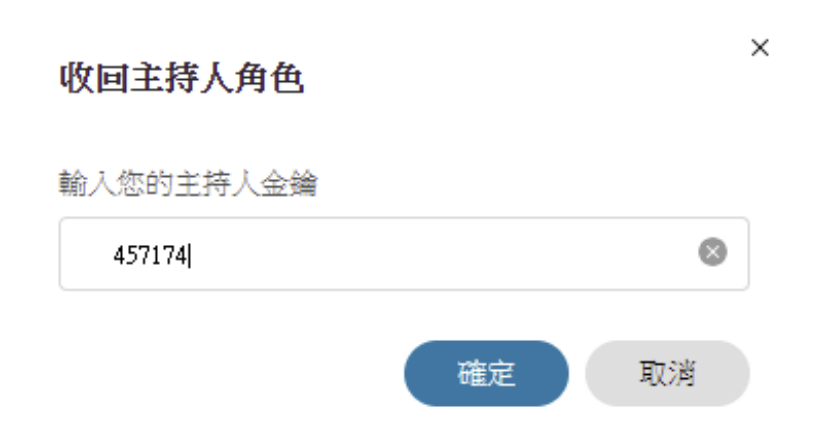

7. 輸入完成後,就變成主持人了

参加者 (2)

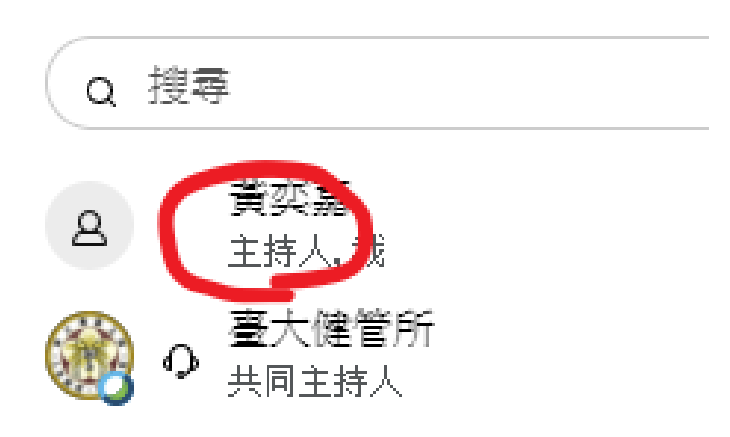

## 【指定協同主持人&指定主講人共用文件】

臺大新買的 WEBEX 帳號權限有部分限縮,2021/5/20 以後申請之職員帳號其 WEBEX 服務網址為 ntumeet.webex.com。臺大行社所的 WEBEX 帳號就是這類帳號。

目前發現最主要差異為:只有「主講者」才能「共用內容」·

「主講者」腳色可以互相轉移,或者由會議「主持人」及「共同主持人」指定。

講白話就是如果同學要報告簡報,「主持人」(授課老師)或者「共同主持人」(TA)需要指定要報告同學為「主講者」,該 同學才能分享他的 PTT 給所有人看。報告後如果下一個人要報告,「主持人」(授課老師)或者「共同主持人」(TA)要再 指定下一個報告同學為「主講者」。

1. 指定老師(或者其他人)「共同主持人」·協助操作介面。(非必要)

參加者介面中點選要指定的人,再點選上方操作介面,參加者→變更腳色→指定為共同主持人。

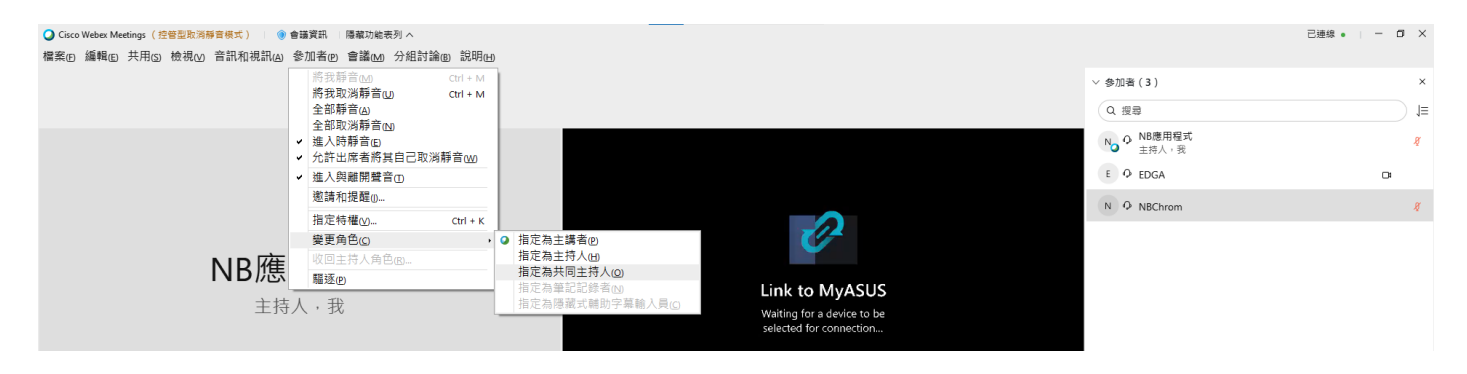

#### 2. 指定同學或報告者為「主講者」, 會議成員才可以分享內容(如 PPT 簡報)

先從參加者介面中點選要指定的人,點選名字前面的圓框(如下圖紅圈處),就可以指定該成員為

「主講者」。成為主講者的成員圓框右下角會有小小的 WEBEX LOGO。

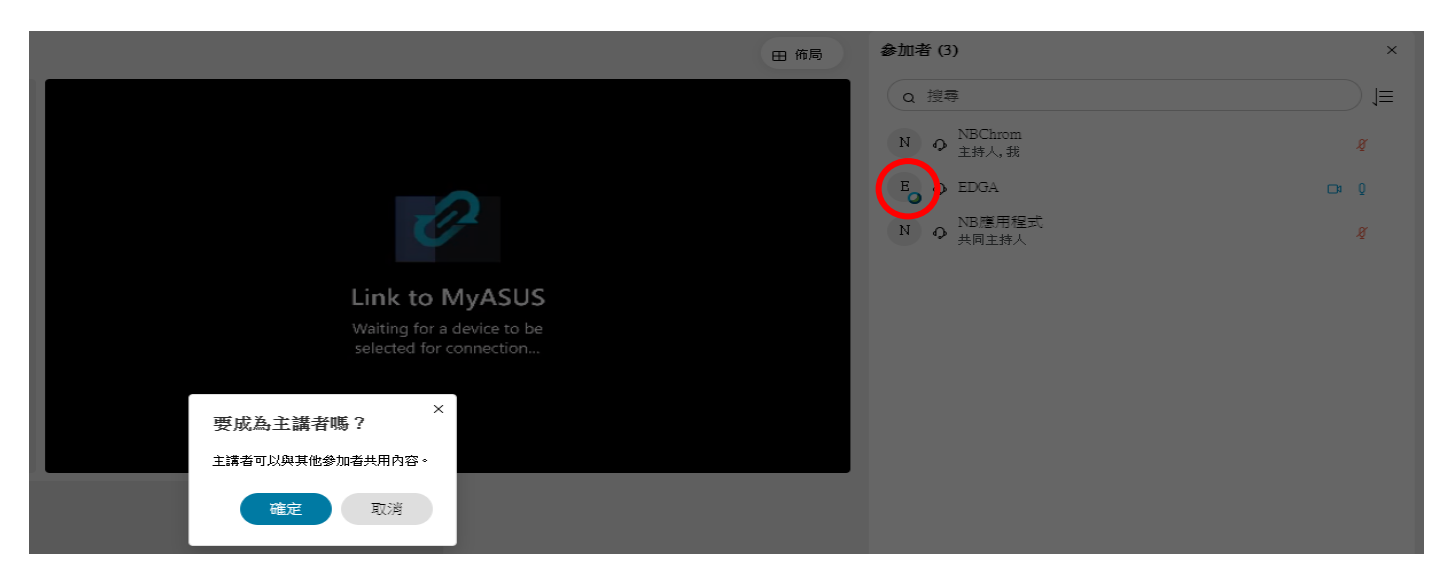

3. 如果「主持人」及「共同主持人」(老師和 TA)想一直維持可以共享內容,點選上方操作介面,參

加者→指定特權→視窗左方打開「所有參加者」點選自己的ID→視窗右方「參加者」勾選共用

文件→最後按視窗下方「確定」。(非必要)

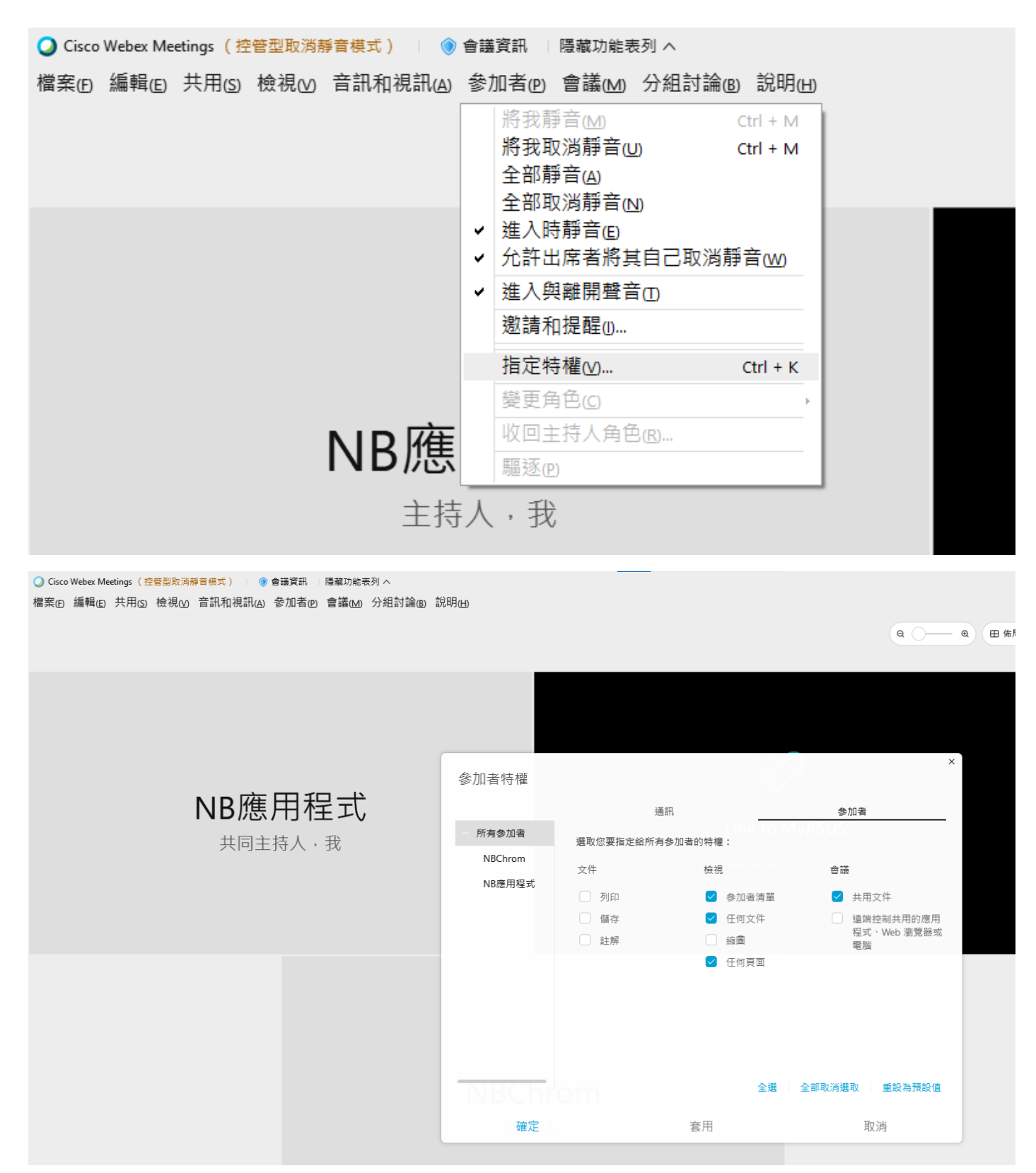